# ECH<sub>2</sub>O-TE/EC-TM

# Water Content, EC and Temperature Sensors

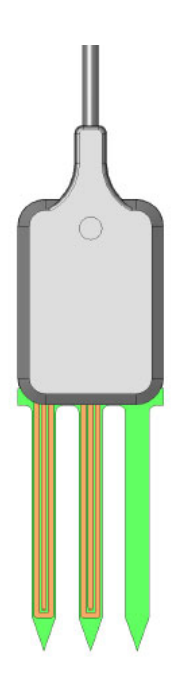

Operator's Manual Version 7

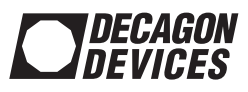

©2008 Decagon Devices, Inc. All rights reserved.

> Decagon Devices, Inc. 2365 NE Hopkins Court Pullman WA 99163

## Contents

| 1. Introduction                           | 1  |
|-------------------------------------------|----|
| Overview                                  | 1  |
| Specifications                            | 2  |
| Contact Information                       | 4  |
| Warranty Information                      | 4  |
| Seller's Liability                        | 4  |
| 2. How the Probes Work                    | 6  |
| Volumetric Water Content                  | 6  |
| Electrical Conductivity (TE only)         | 6  |
| Temperature                               | 7  |
| Troubleshooting the Probes                | 7  |
| Datalogaer                                | 8  |
| Probes                                    | 8  |
| 3. Installing the Probes                  | 9  |
| Precautions                               | 9  |
| How to Install the Probes                 | 9  |
| Orientation                               | 10 |
| Removing the Probes                       | 10 |
| Making Measurements                       | 11 |
| Configuring the Probes in DataTrac        | 11 |
| Configuring the Probes with ECH2O Utility | 12 |
| 4. Probe VWC Calibration                  | 14 |
| Mineral Calibration                       | 14 |
|                                           |    |

Table of Contents

| Potting Soil          | 5 |
|-----------------------|---|
| Rock Wool             | 5 |
| Other Soil-less Media | 5 |
|                       | 5 |

## 5. Measuring EC with the ECH2O-TE 17

### 6. Converting Bulk EC to Pore EC ... 20 Pore Water vs. Solution Electrical Conductivity 22

| 7. Data Collection & Analysis .      | 24       |
|--------------------------------------|----------|
| Using ECH2O DataTrac                 |          |
| Using ECH2O Utility                  |          |
| Downloading Data using ECH2O Utility | 25       |
| Data Conversion                      | 25       |
| ECH2O-TE/EC-TM Excitation & Commur   | nication |
| 27                                   |          |

### Appendix A: Using the Probes with CSI Dataloggers 29

| Using with the Campbell Scientific CR10X | 29 |
|------------------------------------------|----|
| Explanation                              | 29 |
| Sample Program for the CR10X             | 30 |
| Multiplexing the ECH2O-TE/EC-TM using t  | he |
| AM16/32 (or 416)                         | 33 |
| Program Explanation                      | 33 |

## Declaration of Conformity ..... 37

# ECH<sub>2</sub>O-TE/EC-TM Probe Operator's Manual Table of Contents

| Index | • | • | • | • | • | • | • | • | • | • | • | • | • | • | • | • | • | • | • | • | • | • | • | • | • | • | • | 3 | 8 | 3 |
|-------|---|---|---|---|---|---|---|---|---|---|---|---|---|---|---|---|---|---|---|---|---|---|---|---|---|---|---|---|---|---|
|-------|---|---|---|---|---|---|---|---|---|---|---|---|---|---|---|---|---|---|---|---|---|---|---|---|---|---|---|---|---|---|

## 1. Introduction

Thank you for choosing Decagon's ECH<sub>2</sub>O-TE and EC-TM probes for measuring water content, temperature, and EC. This manual is designed to help you understand the probe's features, and how to use this device successfully.

## Overview

The ECH<sub>2</sub>O-TE is designed to measure the water content, electrical conductivity, and temperature of soil and growing media. Using an oscillator running at 70 MHz, it measures the dielectric permittivity of soil to determine the water content. A thermistor in thermal contact with the probe prongs provides an average prong temperature, while the gold traces on the surface of the sensor form a four-probe electrical array to measure electrical conductivity (see Figure 1).

The ECH<sub>2</sub>O EC-TM is the same in design as the ECH<sub>2</sub>O-TE, and measures water content and temperature. The EC-TM does not measure electrical conductivity.

Data from both probes can be read and stored using an Em50 datalogger.

1. Introduction

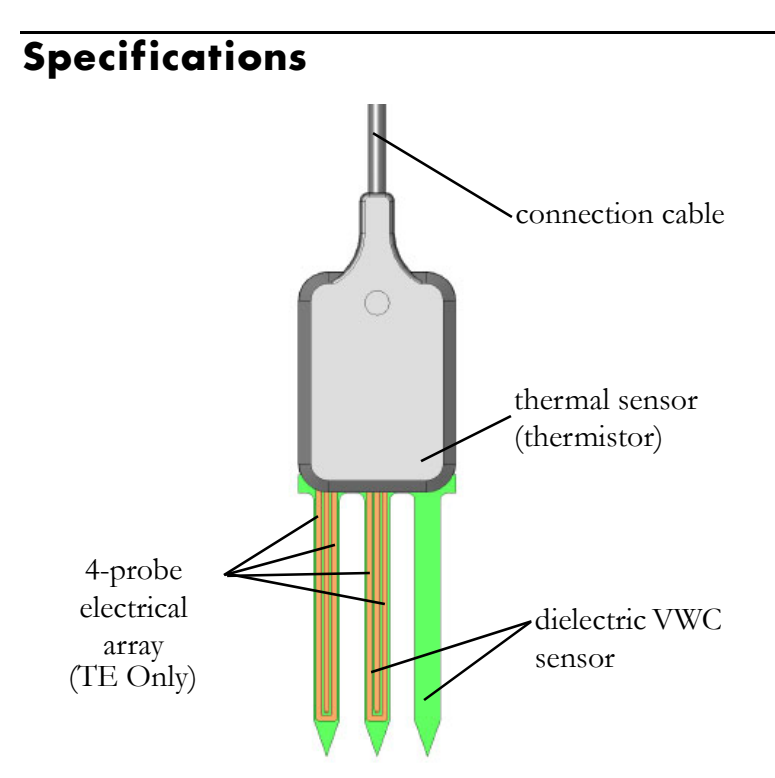

Figure 1: ECH<sub>2</sub>O-TE/EC-TM components

Dimensions: 10cm (l) x 3.2cm (w) x 0.7cm (d) Prong Length: 5.2 cm Power requirement: 3.6 -15 VDC, 0.3 mA quiescent, 10 mA for 150 ms measurement Dielectric measurement frequency: 70 MHz Output: 3.5 mm stereo plug RS-232 or SDI-12 (contact Decagon for information on SDI-12 mode) Compatibility: EM50 Datalogger, CSI loggers w/ serial digital I/O **Calibration:** Mineral soil, rockwool, and potting soil supplied in DataTrac. Calibrations for other growing media may be available. Contact Decagon for information.

Volumetric water content: Range: 0 - 100% VWC Resolution: Mineral soil: 0.1% VWC Rockwool, Perlite, Potting Soil: 0.25% VWC Accuracy: Mineral soil: ±3% VWC, up to 8 dS/m\* Rockwool: ± 3% VWC, 0.5 to 8 dS/m

*Potting Soil:*  $\pm$  3% VWC, 3 to 14 dS/m

**NOTE:** Electrical conductivities were measured by saturation extract (solution EC).

\*With a soil specific calibration you can achieve an accuracy of  $\pm 1-2\%$  VWC for all mineral soils.

Temperature: Range: -40 to + 50 °C Resolution: 0.1 °C Accuracy: ±1 °C

Electrical Conductivity (ECH<sub>2</sub>O-TE only): Range: 0 to 50 dS/m (Bulk) Resolution: 0.01 dS/m from 0 to 10 dS/m; 0.1 dS/m from 0 to 50 dS/m (Extended EC Range mode) Accuracy: ±10% 0 to 6 dS/m (bulk)\*\*; user calibration required at higher EC

\*\*Note that the 6 dS/m upper limit for the 10% accuracy represents a "bulk EC" not solution EC. Even a saline soil with

1. Introduction

very high solution EC (>20 dS/m) may not have a bulk EC higher than 6 dS/m. Thus, even those who are working in saline soils often will not need bulk EC measurements above 6 dS/m.

## **Contact Information**

If you need to contact Decagon:

- Call us at (509) 332-2756
- Fax us at (509) 332-5158
- E-mail us at echo@decagon.com.

## Warranty Information

All Decagon products have a 30-day satisfaction guarantee and a one-year warranty.

## Seller's Liability

Seller warrants new equipment of its own manufacture against defective workmanship and materials for a period of one year from date of receipt of equipment (the results of ordinary wear and tear, neglect, misuse, accident and excessive deterioration due to corrosion from any cause are not to be considered a defect); but Seller's liability for defective parts shall in no event exceed the furnishing of replacement parts F.O.B. the factory where originally manufactured. Material and equipment covered hereby which is not manufactured by Seller shall be covered only by the warranty of its manufacturer. Seller shall not be liable to Buyer for loss, damage or injuries to persons (including death), or to property or things of whatsoever kind (including, but not without limitation, loss of anticipated profits), occasioned by or arising out of the installation, operation, use, misuse, nonuse, repair, or replacement of said material and equipment, or out of the use of any method or process for which the same may be employed. The use of this equipment constitutes Buyer's acceptance of the terms set forth in this warranty. There are no understandings, representations, or warranties of any kind, express, implied, statutory or otherwise (including, but without limitation, the implied warranties of merchantability and fitness for a particular purpose), not expressly set forth herein.

# 2. How the Probes Work

The following paragraphs will explain in greater detail the principles behind how the ECH<sub>2</sub>O-TE and EC-TM operate.

## **Volumetric Water Content**

Both probes use an electromagnetic field to measure the dielectric permittivity of the surrounding medium. The probes supply a 70 MHz oscillating wave to the probe prongs that charges according to the dielectric of the material. The stored charge is proportional to soil dielectric and soil volumetric water content. The ECH<sub>2</sub>O-TE/EC-TM microprocessor measures the charge and outputs a value from the probe.

## Electrical Conductivity (TE only)

Electrical conductivity (EC) is the ability of a substance to conduct electricity and can be used to infer the amount of polar molecules that are in solution (see chapter on EC). It is measured by applying an alternating electrical current to two outer electrodes, and measuring the voltage between two inner ones. Both this voltage and the current are used to determine conductance. Conductivity is then derived by multiplying voltage and conductance by the cell constant (the ratio of the distance of the electrodes to their area).

The ECH<sub>2</sub>O-TE uses a 4-probe array to measure the EC. The array is located on the four strips of gold on two of the ECH<sub>2</sub>O-TE prongs. Care should be taken not to damage the gold surface as doing so could reduce the reliability of the

measurement; excessive insertion into abrasive material like sand will speed deterioration of the material. If the gold surface appears dull, it can be cleaned with a cleanser containing a small amount of grit or pumice. Be careful not to contaminate the gold traces with skin oils or other non-conducting material. Small amounts of oil from skin contact with the gold traces will cause significant inaccuracy in the EC measurement. See Chapter 5 on EC for instructions on cleaning the probes if contamination occurs.

### Temperature

The ECH<sub>2</sub>O-TE and EC-TM use a surface-mounted thermistor to take temperature readings. It is located underneath the probe overmold, next to one of the prongs. Because it is soldered to the copper ground trace on the board, it is in thermal contact with the probe prongs and will read an average temperature along the prong surface. Both probes will output temperature in °C unless otherwise stated in your preferences file in either the ECH<sub>2</sub>O DataTrac or ECH<sub>2</sub>O Utility programs.

It is important to note that if the black plastic overmold of the probe is in direct sunshine, the temperature measurement may read high. If your application requires putting the probe overmold in the sun, you may want to consider techniques to reduce the radiation load such as shading, burying completely in the soil, or painting the overmold white.

## **Troubleshooting the Probes**

If you encounter problems with the ECH<sub>2</sub>O-TE or EC-TM probe, they most likely will manifest themselves in the form of

2. How the Probes Work

incorrect or erroneous readings. Before contacting Decagon about the sensor, do the following:

Datalogger

- 1. Check to make sure the connections to the data logger are both correct and secure.
- 2. Ensure that your data logger's batteries are not dead or weakened.
- 3. Check the configuration of your probes in ECH<sub>2</sub>O Utility or ECH2O DataTrac to make sure you have selected "ECH2O-TE Moisture/Temp/EC" or "EC-TM Moisure/Temp" under Sensor Type, and that you have chosen a calibration equation under the "Calibration" tab to use with the probes.

Probes

- 1. Ensure that your probes are installed according to the "Installation" section of this manual.
- 2. Check probe cables for nicks or cuts that could cause a malfunction.
- 3. Check your electrical conductivity sensor traces to ensure that they are not tarnished, damaged, or contaminated.

If you require additional customer service, please contact Decagon at (509) 332-2756 or at echo@decagon.com.

# 3. Installing the Probes

## Precautions

Before you select a site for installation, remember that the soil next to the probe surface has the strongest influence on its readings. It is important to avoid air gaps or extremely compact soil around the probe, which can skew readings. Do not install the ECH<sub>2</sub>O-TE or EC-TM next to large metal objects, which can attenuate the probes' electromagnetic field and distort output readings. Because the probes have gaps between their prongs, it is also important to consider the size of the media you are inserting the probe into. It is possible to get sticks, bark, roots or other material stuck between the probe prongs, which will adversely affect readings. Finally, be careful when inserting the probes into dense soil, as the prongs will break if excessive force is used when pushing them in.

Note: The probes were designed to measure VWC in place. Although it is possible to use them as a push-in probe at several holes, it is likely that the gold electrical conductivity array will be damaged by repeated insertion in hard material like sand or dry soil.

## How to Install the Probes

The ECH<sub>2</sub>O-TE and EC-TM can be inserted directly into growing media or soil. The tip of each prong has been sharpened to make it easier to push the probe in. *Be careful around the sharpened tips!* The probe needs to be completely covered by soil, as shown in Figure 2.

3. Installing the Probes

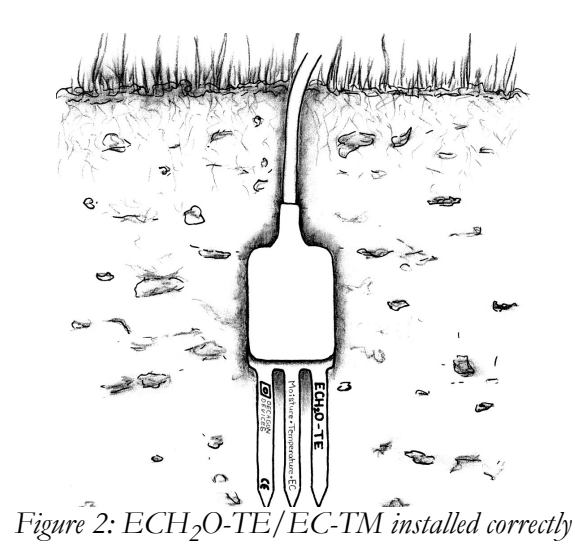

The probes may be difficult to insert into extremely compact or dry soil. If you have difficulty inserting the probe, try loosening the soil somewhat or wetting the soil. Never pound the probe in.

## Orientation

Both probes can be oriented in any direction. Because the probes have prongs instead of a blade (like the EC-10 and EC-20), the probe can be placed in any orientation that meets your requirements.

## **Removing the Probes**

When removing either probe, do not pull it by the cable! This could break the internal wires and cause the probe to malfunction or not function at all.

## Making Measurements

The ECH<sub>2</sub>O-TE and EC-TM have been designed to work specifically with the Em50 datalogger. To download data to your computer, you will need to install ECH<sub>2</sub>O Utility, ECH<sub>2</sub>O DataTrac or a terminal-port program on your computer. Please see Chapter 6 for more information.

## Configuring the Probes in DataTrac

- 1. Make sure that the ECH<sub>2</sub>O-TE or EC-TM is properly connected to an Em50, and that the Em50 is connected to your computer.
- 2. Open the program. Select the appropriate COM port and click Connect.
- 3. Double click on your Em50 (under New Devices in the left-hand "Device Directory" window)
- 4. Under the "Logger" tab, configure your logger as appropriate
- Under the "Configuration" tab, in the "Sensors" section, select the Port to which your probe is connected. Under "Sensor Type":

- Select ECH2O-TE Moisture/Temp/EC if using the ECH<sub>2</sub>O-TE probe; or

- Select EC-TM Moisture/Temp if using the EC-TM probe.

6. Be sure to set the calibration for your probe under "Calibration" tab. If you don't, no data will be shown in your graph window. Choose the calibration appropriate for your growing medium or soil. These calibration equations were derived from material obtained at the factory. If a

3. Installing the Probes

more precise calibration is desired, you should follow directions found in http://www.decagon.com/app-notes/echocal.pdf. You can also ask about Decagon's custom calibration service.

- 7. You can alter other settings as well, such as the graph line color, axis range, etc. Click OK to make the settings permanent.
- 8. Once you have exited back to Chart View, click "Download". After all information has finished processing, the computer will automatically update the chart or table, applying any color or line settings you have made.

*Note:* You can also use a terminal-port program to take readings. Please refer to Appendix A for instructions, as well as explanations of the types of readings.

## Configuring the Probes with ECH<sub>2</sub>O Utility

- 1. Make sure the ECH<sub>2</sub>O-TE or EC-TM is properly connected to an Em50, and that the Em50 is connected to your computer.
- 2. Open ECH<sub>2</sub>O Utility. Select the appropriate COM port and click Connect.
- 3. In the "Measurement" window, click on the drop down menu by the port to which your ECH<sub>2</sub>O-TE/EC-TM is connected, and select ECH<sub>2</sub>O-TE Moisture/Temp/EC if using the TE, or EC-TM Moisture/Temp if using the EC-TM. If the bulk EC of your soil is likely to exceed 10 dS/m, then you should choose ECH<sub>2</sub>O-TE Extended

EC Range (available with Em50 firmware version 1.12 or greater).

- 4. Under the Edit menu, select "Preferences". Configure the preferences for the units in which you wish ECH<sub>2</sub>O Utility to display the ECH<sub>2</sub>O-TE Water Content, Temperature, and Electrical Conductivity, or EC-TM Water Content and Temperature, data.
- 5. Be sure to select an appropriate measurement interval.
- 6. Click "Apply" to save your settings.

## 4. Probe VWC Calibration

The ECH<sub>2</sub>O-TE and EC-TM have been calibrated in media types including mineral, organic, and potting soil and rock wool. The goal of these calibrations was to create a generic calibration equation that will work in all types of each media, with an accuracy of better than  $\pm$  3% volumetric water content (VWC). If you need more accuracy, you can perform a media-specific calibration to get the accuracy down to  $\pm$ 1-2%.

For more information on how to perform your own soil-specific calibration, or to have Decagon's calibration service perform one for you, visit http://www.decagon.com/echo/ calibration.html.

## **Mineral Calibration**

The probes were tested in four types of soil (sand, sandy loam, silt loam, and clay) at solution electrical conductivities of 0.1 to > 5 dS/m and water contents from 0 to 35% volumetric water content (VWC). The calibration equation generated from these tests is:

 $\theta = 1.087 * 10^{-3} * Raw - 0.629$ 

where  $\theta$  is vol. water content and *Raw* is the output of the probe sensors (see appendix). It is worth noting here that this equation is linear. In fact, the linear fit provided as good a fit in the mineral soil range as did a higher order polynomial, with the added benefit that it is relatively easy to work with in datalogger programs, etc. However, one drawback with this

approach is that, immersed in water, this calibration gives a water content of ~80% VWC. This is because the calibration, although linear in the mineral soil water content range we tested (0 to ~35% VWC), actually is quadratic from 0 to 100% VWC. This fact is apparent when calibrating probes in rockwool and other low-density material. If you want to develop your own quadratic equation, perform a medium-specific calibration, or use Decagon's calibration service, see http://www.decagon.com/echo/calibration.html.

## **Potting Soil**

The comparatively higher porosity of organic soils like those used for potting plants requires a different calibration equation. It is interesting to note that the main difference between the calibrations is caused by the high air volume in the organic soils that lowers the starting (dry media) dielectric of the sensor. The calibration for several potting soils at salinities ranging from 0 to > 8 dS/m is given:

 $\theta = 1.04 * 10^{-3} * Raw - 0.50$ 

Using this equation, the output for the ECH\_2O-TE/EC-TM in water will give you  ${\sim}100\%$  VWC.

## Rock Wool

The calibration equation for rock wool growing media is:

$$\theta = 5.15 * 10^{-7} * Raw^{2} + 1.41 * 10^{-4} * Raw - 0.160$$

## **Other Soil-less Media**

It is not possible to provide calibrations for all growing media. We will, however, try to maintain a database of soil calibra-

#### ECH<sub>2</sub>O-TE/EC-TM Probe Operator's Manual 4. Probe VWC Calibration

tions on our website (www.decagon.com) which you can use in DataTrac (Decagon's graphing software), or any spreadsheet program to calibrate your sensors. If a calibration for your particular growth medium is not in the database, you can perform a medium-specific calibration or take advantage of Decagon's calibration service (see http://www.decagon.com/echo/calibration.html for more information). Note that a medium-specific calibration typically results in ~1 -2% VWC accuracy in your measurements for mineral soil or other growth media.

## **Dielectric Calibration**

The calibration equations given previously were derived from an empirical relationship between probe output and VWC. In some specific cases, a calibration that gives dielectric permittivity (combined real and imaginary) for the ECH<sub>2</sub>O-TE or EC-TM is useful. The following relationship was derived by measuring dielectric with a Campbell Scientific, Inc. TDR100 and a mini-TDR probe and correlating it with the output of the probes. The dielectric of the medium,  $\varepsilon$ , is given by:

 $\varepsilon = 7.64 * 10^{-8} * Raw^3 - 8.85 * 10^{-5} * Raw^2 + 4.85 * 10^{-2} * Raw - 10$ 

where Raw is the raw water content output of the probe.

# 5. Measuring EC with the ECH<sub>2</sub>O-TE

The ECH<sub>2</sub>O-TE uses a gold, four electrode array to measure the bulk EC of the surrounding medium. The bulk EC measurement is calibrated at the factory to be within  $\pm 10\%$  from 0 to 6 dS/m. This range is adequate for most field, greenhouse, and nursery applications. However, some special applications in salt affected soils may require measurements with bulk EC greater than the specified range. The ECH<sub>2</sub>O-TE will measure bulk EC up to at least 50 dS/m in the Extended EC Range mode. However, the user will need to perform a calibration on each probe in the extended range to ensure accurate measurements.

## **Contamination on the EC Traces**

The EC measurement is very sensitive to the presence of nonconducting contamination on the gold traces, especially at high EC. The most common source of contamination is skin oil from handling the gold traces with bare hands. Figure 3 a and b show the simplified electrical circuit resulting from a finger print on the gold traces in a low EC soil and high EC soil, respectively. It is apparent that in a low EC soil, the effects of contamination are relatively small, because the resistance in the soil dominates the total resistance. However, in a high EC soil, the effects of contamination become very large. This demonstrates the need to keep the traces clean, especially when the probe is to be used in high EC soil. Contamination of the gold traces during handling and shipping prevent the

5. Measuring EC with the ECH2O-TE

factory calibration from being valid past 6 dS/m, although the probes will measure accurately at much higher EC with proper cleaning and calibration by the user.

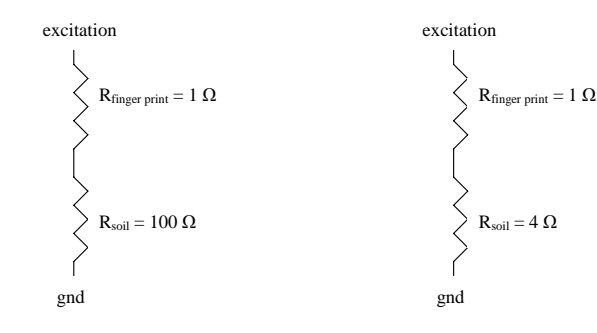

Figure 3a: Simplified circuit of contaminated probe in low EC (high resistance) soil. R<sub>to-</sub>  $_{tal}$ =101 $\Omega$ , fingerprint causes 1% error.

Figure 3b: Simplified circuit of contaminated probe in high EC (low resistance) soil. R<sub>to-</sub>  $_{tal}$ =5 $\Omega$ , fingerprint causes 25% error

## **Cleaning the Probes**

- 1. Wash the gold traces thoroughly with a drop of Dawn or other grease cutting dish soap and warm water. Be sure that the soap doesn't contain skin conditioners or moisturizers.
- 2. Rinse the probe and traces thoroughly with tap water to remove all remnants of soap.
- 3. Dry the gold traces with a clean paper towel. Use a scrubbing motion to dry the traces to be sure any particles have been detached. Be sure that the paper towel does not have

any skin conditioners or moisturizers in it, as this will undo all of the cleaning that you have just accomplished.

4. Be sure not to touch the gold traces with an un-gloved hand or to contact them with any source of oil or other non-conducting residue.

## 6. Converting Bulk EC to Pore EC

For many applications, it is advantageous to know the electrical conductivity of the solution contained in the soil pores ( $\sigma_p$ ), which is a good indicator of the solute concentration in the soil. Traditionally,  $\sigma_p$  has been obtained by extracting pore water from the soil and measuring  $\sigma_p$  directly. As one would expect, this is a time consuming and labor intensive process.

The ECH<sub>2</sub>O-TE measures the electrical conductivity of the bulk soil surrounding the probes ( $\sigma_b$ ). A considerable amount of research has been conducted to determine the relationship between  $\sigma_b$  and  $\sigma_p$ . Recent work by Hilhorst (2000), has taken advantage of the linear relationship between the soil bulk dielectric permittivity ( $\varepsilon_b$ ) and  $\sigma_p$  to allow accurate conversion from  $\sigma_b$  to  $\sigma_p$  if the  $\varepsilon_b$  is known. The ECH<sub>2</sub>O-TE measures  $\varepsilon_b$  and  $\sigma_b$  nearly simultaneously in the same soil volume. It is therefore well suited to this method.

The pore water conductivity can be determined from (see Hilhorst, 2000 for derivation):

(1)

$$\sigma_{p} = \frac{\varepsilon_{p} \sigma_{b}}{\varepsilon_{b} - \varepsilon_{\sigma_{b}=0}}$$

where  $\sigma_{\rm p}$  is the pore water electrical conductivity (dS/m);  $\varepsilon_{\rm P}$  is the real portion of the dielectric permittivity of the soil pore water (unitless);  $\sigma_{\rm b}$  is the bulk electrical conductivity, (dS/m),

which is measured directly by the ECH<sub>2</sub>O-TE;  $\varepsilon_{b}$  is the real portion of the dielectric permittivity of the bulk soil (unitless); is the real portion of the dielectric permittivity of dry soil (unitless).

 $\varepsilon_p$  can be calculated from soil temperature using:

$$\varepsilon_p = 80.3 - 0.37 * (T_{soil} - 20)$$
 (2)

where  $T_{soil}$  is the soil temperature (C) measured by the ECH<sub>2</sub>O-TE.

 $\varepsilon_b$  is also measured by the ECH<sub>2</sub>O-TE. Raw VWC counts can be converted to bulk dielectric by the ECH<sub>2</sub>O-TE dielectric calibration:

$$\varepsilon_b = 7.64 * 10^{-8} * Raw^3 - 8.85 * 10^{-5} * Raw^2 + 4.85 * 10^{-2} * Raw - 10$$
(3)

Finally,  $\varepsilon_{\sigma b} = 0$  is an offset term loosely representing the dielectric permittivity of the dry soil. Hilhorst (2000) recommended that  $\varepsilon_{\sigma b} = 0 = 4.1$  be used as a generic offset. However, our research in several agricultural soils, organic, and inorganic growth media indicates that  $\varepsilon_{\sigma b} = 0 = 6$  results in more accurate determinations of  $\sigma_p$ . Hilhorst (2000) offers a simple and easy method for determining for individual soil types, which will improve the accuracy of the calculation of  $\sigma_p$  in most cases.

Our testing indicates that the above method for calculating  $\sigma_p$  results in good accuracy (± 20%) in moist soils and other growth media. In dry soils where VWC is less than about 0.10

#### ECH<sub>2</sub>O-TE/EC-TM Probe Operator's Manual 6. Converting Bulk EC to Pore EC

 $m^3/m^3$ , the denominator of equation 1 becomes very small, leading to large potential errors. We recommend that  $\sigma_p$  not be calculated in soils with VWC < 0.10 m<sup>3</sup>/m<sup>3</sup> using this method.

# Pore Water vs. Solution Electrical Conductivity

As noted in the previous section, pore water electrical conductivity can be calculated from bulk EC using the probe-measured dielectric permittivity of the medium. However, pore water EC is not the same as solution EC. Pore water EC is the electrical conductivity of the water in the pore space of the soil. One could measure this directly if the soil was squeezed under high pressure to force water out of the soil matrix and that water was collected and tested for EC. Solution EC is the electrical conductivity of pore water removed from a saturated paste. In this case, the soil is wetted with distilled water until the soil saturates, then it is placed on filter paper in a vacuum funnel and suction is applied. An electrical conductivity measurement on the water removed from the sample will give the solution electrical conductivity. Theoretically, the two are related by the bulk density. An example calculation will illustrate this relationship: A soil is at  $0.1 \text{ m}^3/\text{m}^3$  VWC, has a pore water EC of 0.7 dS/m, and a bulk density of 1.5 Mg/m<sup>3</sup>. We can calculate the solution EC as follows.

$$\phi = 1 - \frac{\rho_b}{\rho_s} = 1 - \frac{1.5}{2.65} = 0.43$$
  
Solution EC =  $\frac{\sigma_p \theta + \sigma_d (\phi - \theta)}{\phi} = \frac{0.7(0.1) + 0}{0.43} = 0.162 \text{ dS/m}$ 

In this example,  $\phi$  is the porosity,  $\rho_b$  is bulk density,  $\rho_s$  is density of the minerals (assumed to be 2.65 Mg/m<sup>3</sup>), subscript *d* is distilled water, and  $\theta$  is volumetric water content. We assume that the EC of the distilled water is 0 dS/m. In practice, solution EC calculated from this method and solution EC taken from a laboratory soil test may not agree well because wetting soil to a saturated paste is very imprecise.

# Converting Bulk EC to Pore EC using ECH<sub>2</sub>O DataTrac and ECH<sub>2</sub>O Utility

Both the ECH<sub>2</sub>O DataTrac and ECH<sub>2</sub>O Utility programs will display electrical conductivity measurements from the ECH<sub>2</sub>O-TE as either bulk or pore water EC. The ECH<sub>2</sub>O-TE measures bulk EC directly, and the conversion described in the previous section is used to calculate pore water EC. In ECH<sub>2</sub>O DataTrac, you can choose which EC unit to display under **Setup > DataTrac Preferences** (See DataTrac user manual for more information). In the ECH<sub>2</sub>O Utility program, you can choose which EC unit to display under **Edit > Preferences**. If the volumetric water content of the soil is less than 0.10 m<sup>3</sup>/m<sup>3</sup>, then the software will not perform the conversion to solution EC, and then no data will be displayed if solution EC is chosen in the preferences. Bulk EC will be displayed regardless of volumetric water content.

### **Reference:**

Hilhorst, M.A. 2000. A pore water conductivity sensor. Soil Sci. Soc. Am. J. 64: 1922-1925.

## 7. Data Collection & Analysis

When using the ECH<sub>2</sub>O-TE or EC-TM with Em50 loggers, data are typically downloaded using the ECH<sub>2</sub>O DataTrac or ECH<sub>2</sub>O Utility programs. Following is a description of these programs. When using the probes with other loggers, (e.g. Campbell Scientific) please refer to Appendix A for information on programming.

## Using ECH<sub>2</sub>O DataTrac

ECH<sub>2</sub>O DataTrac is designed for collecting and interpreting data from ECH<sub>2</sub>O dataloggers and probes. For information on how to configure a probe and download data using DataTrac, please see the DataTrac user's manual.

## Using ECH<sub>2</sub>O Utility

 $ECH_2O$  Utility is the free software that comes with all Em50 and Em5b loggers. It enables you to program and configure your loggers as well as download data in a format that can be used in a spreadsheet program for analysis. To use the  $ECH_2O$  probes with  $ECH_2O$  Utility, you must first configure your Em50 to read each probe.

- 1. Make sure the probe you will use is properly connected to an Em50, and that the Em50 is connected to your computer.
- 2. Open ECH<sub>2</sub>O Utility. Select the appropriate COM port and click Connect.
- 3. In the "Measurement" window, click on the drop down menu by the port to which your TE is connected, and select ECH<sub>2</sub>O-TE Moisture/Temp/EC if using the

ECH<sub>2</sub>O-TE, or EC-TM Moisture/Temperature if using the EC-TM. If the bulk EC of your soil is likely to exceed 10 dS/m, then you should choose ECH<sub>2</sub>O-TE Extended EC Range (available with Em50 firmware version 1.12 or greater).

- 4. Be sure to select an appropriate measurement interval.
- 5. Click "Apply" to save your settings.

Next you need to set your preferences for how  $ECH_2O$  Utility performs its data conversion. To do this, select **Edit > Preferences**. Then configure the preferences for the units in which you wish  $ECH_2O$  Utility to display the  $ECH_2O$ -TE Water Content, Temperature, and Electrical Conductivity data.

### Downloading Data using ECH<sub>2</sub>O Utility

After collecting data, you download data from the Em50 using ECH<sub>2</sub>O Utility.

- 1. Make sure that the Em50 is properly connected to your computer.
- 2. Open ECH<sub>2</sub>O Utility. Select the appropriate COM port and click Connect.
- 3. Click on the download Icon.
- 4. Select your preferred data file format (see below).

### Data Conversion

ECH<sub>2</sub>O Utility has the ability to convert data saved on the Em50 into several formats described below.

### Using the "Scan" function in DataTrac and ECH<sub>2</sub>O Utility

You can take an instantaneous probe reading using the "Scan" feature in DataTrac and ECH<sub>2</sub>O Utility by simply clicking scan on the main screen. Do not scan more than every 5 seconds or the ECH<sub>2</sub>O-TE/EC-TM processor will not have rest and will give only "\*\*\*" on the screen.

7. Data Collection & Analysis

**Processed Data File** (Processed Excel File or Tab-Delimited Text File)

Choosing a processed file type will take the raw data from the Em50, process it, and format it into a MS Excel file or tabdelimited text file. Three data columns are output for each ECH<sub>2</sub>O-TE sensor, and two for the EC-TM. The first column contains the volumetric water content data, and the second contains the temperature data. For the TE probe, the third column contains the electrical conductivity data. The data have units corresponding to the settings chosen in Preferences. The default (mineral) calibration is used to calculate volumetric water content from the raw output of probes.

### Raw Data Excel File

This file type will take the raw data from the Em50 and format it into a MS Excel file. Three data columns are output for each ECH<sub>2</sub>O-TE sensor, and two for the EC-TM. The first column contains the raw volumetric water content data, and the second contains the raw temperature data. For the TE probe, the third column contains the raw electrical conductivity data. The data in this raw file format have not been processed into volumetric water content, temperature, and electrical conductivity. This format allows the user to conveniently apply a custom calibration.

The standard mineral soil, potting soil, and rock wool volumetric water content calibrations can be found in Chapter 4 of this manual: Probe VWC Calibration. A soil specific calibration can also be applied here. For information on developing soil specific calibrations, visit http://www.decagon.com/ echo/calibration.html. For the ECH<sub>2</sub>O-TE, the raw electrical conductivity data are the temperature corrected soil bulk electrical conductivity in mS/m. To convert to more standard units of dS/m, divide by 100. If you are using the ECH<sub>2</sub>O-TE Extended Range mode, divide by 10 to convert EC values to dS/m. See Chapter 6: Converting Bulk EC to Pore EC for information on converting the bulk EC values to pore EC values.

The raw temperature data can be converted to temperature in degrees C by dividing by 10 and subtracting 40.

### DataTrac File

When the DataTrac file format (.dxd) is downloaded, a single 10 digit number is downloaded for each sensor. The .dxd format is easily imported into Decagon's convenient DataTrac graphing software. It also has the advantage that it can be converted with ECH<sub>2</sub>O Utility to the other file formats listed above. See the manual for your Em50 datalogger for details on how to do this.

## ECH<sub>2</sub>O-TE/EC-TM Excitation & Communication

The ECH<sub>2</sub>O-TE/EC-TM connects through a 3-wire cable with a stereo connector. The three connections are Excitation, Ground, and Serial Out. The connector tip (white wire) is Excitation, the connector base (shield) is ground, and the intermediate ring (red wire) is Serial Out voltage.

The ECH<sub>2</sub>O-TE can be excited by any voltage 3.6 and 15 V. It also features reverse-polarity protection; however, *care should be taken not to hook it up backwards!* 

7. Data Collection & Analysis

The serial out is 1200 baud asynchronous CMOS with 3.6 volt levels. Each data byte consists of a start bit (low), 8 data bits (least significant bit first), and a stop bit (high). The first byte is transmitted 50 ms after excitation. Three numbers are transmitted; the dielectric output, the electrical conductivity output, and the temperature output. (The electrical conductivity output of the TM is always 0.) Power must be removed and reapplied for it to read and transmit again.

The first number is the dielectric output. It is related to water content by the user through calibration. The second number is electrical conductivity in mS/m. (The electrical conductivity output of the TM is always 0.) Divide this number by 100 to get dS/m. This value is already temperature corrected within the TE probe. The final number is 10\*T + 400, where T is the Celsius temperature. To convert it to temperature, subtract 400 and divide by 10.

## Appendix A: Using the Probes with CSI Dataloggers

This appendix presents example programs for CSI dataloggers with the hope that the user will be able to take the basic components and apply them to other datalogger types. More sample programs for are available from the Decagon website, and can be found at http://www.decagon.com/instruments/ agdownload.html.

# Using with the Campbell Scientific CR10X

Because the probes use digital rather than analog communication, they require special considerations when connecting to a Campbell Scientific datalogger.

### **Explanation**

To obtain a reading from the ECH<sub>2</sub>O-TE or EC-TM, the datalogger supplies a 0.5 second pulse at 12 V to the probe excitation (white wire). The ECH<sub>2</sub>O-TE outputs the data after 80 ms, but the TE is kept on to ensure complete data reception. After the probe has been read, there also must be a delay between excitations to allow the probe to return to its quiescent state (we used 5 seconds which is a minimum)\*.

\* Note: There must be at least a 5 second delay between  $ECH_2O$ -TE/EC-TM excitations. This will allow the processor to fully rest.

#### ECH<sub>2</sub>O-TE/EC-TM Probe Operator's Manual Appendix A: Using the Probes with CSI Dataloggers

All probe excitations can be wired into one Switched 12 V port. The probe will output (red wire) a 0 to 3.6 V ASCII TTL signal at 1200 baud that will give three numeric values separated by a space and a character. Using the P15 command (see program example), these three values will automatically be read into three successive input locations on the datalogger. Once they have been collected, they must be moved to another input location or into final storage if you would like them to be saved (not done in the program).

The probes each have a three-wire interface which comes in two varieties: a 3-conductor 3.5 mm stereo plug and a blunt cable with three bare wires. If you have the 3.5 mm stereo plug, you need to either cut off the plug and strip the wires or purchase a probe adapter pigtail from Decagon. The plug is wired with the tip as excitation, ring (middle conductor) as output, and the sleeve (bottom conductor) as ground.

The probes must be wired with the all white (excitation) wires connected to the Switched (SW) 12 V excitation, red wires connected to individual control ports starting at C4, bare wires connected to ground, and a jumper wire from C3.6 to SW 12V Ctrl port.

To convert raw data to values of water content, EC, and temperature, refer to chapters 4 and 5. Please note that although the TM will output three parameters, the EC will always be 0.

### Sample Program for the CR10X

```
;Program: ECHO TE/EC-TM-CR10X Measurement.csi
```

```
;{CR10X}
```

;This program is an example of how to hook up ECHO-TE/EC-TM probes to ;the CR10X datalogger. This was written to leave Control Ports 1 and ;2(C1 & C2) free for other control purposes. C3 is wired to the Con

#### ECH<sub>2</sub>O-TE/EC-TM Probe Operator's Manual Appendix A: Using the Probes with CSI Dataloggers

;trol port of the Switched 12 V and there were five probes in all that ; were being measured. It is expected that you will modify this pro ;gram to your individual needs. However, you should consider the timing of this program to be the minimum timing possible to get good ;probe readings. ;Wiring: ; All white wires (5 in this example) wired to SW 12V Channel on 10X  $\,$ Individual red wires for Probe 1 to 5 in C4 to C8 ; Bare wires to ground ; Jumper wire from SW 12 V Ctrl to C3 \*Table 1 Program 01: 30 Execution Interval (seconds) 1: Do (P86) 1: 43 Set Port 3 High ; Excites probes with 12 V using SW 12V 2: Port Serial I/O (P15) 1: 1 Reps 8-Bit, TTL ASCII, 1200 Baud 2: 0 3: 0 TX after CTS 4: 40 C4 TX/RX, No RTS/DTR (OS>1.14) ; Read probe w/ Control Port 4 5: 1 Start Loc for TX [ P1 VWC Ra ] Number of Locs to TX Termination Character for RX 6: 0 7: 256 8: 50 Max Characters to RX Time Out for CTS (TX) and/or RX (0.01 sec units) 9: 50 Start Loc for RX [ P1\_VWC\_Ra ] 10: 1 Mult for RX 11: 1 12: 0 Offset for RX ; REPEAT PROCESS 3: Do (P86) 1: 53 Set Port 3 Low ; Turn excitation to probes off 4: Excitation with Delay (P22) ; Wait 0.5 sec to stabilize 1: 1 Ex Channel 2: 0 Delay W/Ex (0.01 sec units) 3: 50 Delay After Ex (0.01 sec units) mV Excitation 4: 0 5: Do (P86) 1: 43 Set Port 3 High 6: Port Serial I/O (P15) 1: 1 Reps 2: 0 8-Bit, TTL ASCII, 1200 Baud TX after CTS 3: 0 4: 50 C5 TX/RX, No RTS/DTR (OS>1.14) 5: 1 Start Loc for TX [ P1 VWC Ra ] 6: 0 Number of Locs to TX 7: 256 Termination Character for RX

Appendix A: Using the Probes with CSI Dataloggers

8: 50 Max Characters to RX 9: 50 Time Out for CTS (TX) and/or RX (0.01 sec units) 10: 4 Start Loc for RX [ P2 VWC RA ] 11: 1 Mult for RX 12: 0 Offset for RX 7: Do (P86) 1: 53 Set Port 3 Low 8: Excitation with Delay (P22) Ex Channel 1: 1 Delay W/Ex (0.01 sec units) 2: 0 3: 50 Delay After Ex (0.01 sec units) 4: 0 mV Excitation ;Repeat process 9: Do (P86) 1: 43 Set Port 3 High 10: Port Serial I/O (P15) 1: 1 Reps 2: 0 8-Bit, TTL ASCII, 1200 Baud 3: 0 TX after CTS C6 TX/RX, No RTS/DTR (OS>1.14) 4: 60 Start Loc for TX [ P1 VWC Ra ] 5: 1 Number of Locs to TX 6: 0 Termination Character for RX 7: 256 8: 50 Max Characters to RX 9: 50 Time Out for CTS (TX) and/or RX ; (0.01 sec units) 10: 7 Start Loc for RX [ P3\_VWC\_RA ] Mult for RX 11: 1 12: 0 Offset for RX 11: Do (P86) 1: 53 Set Port 3 Low 12: Excitation with Delay (P22) 1: 1 Ex Channel Delay W/Ex (0.01 sec units) 2: 0 3: 50 Delay After Ex (0.01 sec units) 4: 0 mV Excitation ;Repeat process 13: Do (P86) Set Port 3 High 1: 43 14: Port Serial I/O (P15) 1: 1 Reps 8-Bit, TTL ASCII, 1200 Baud 2: 0 3: 0 TX after CTS 4: 70 C7 TX/RX, No RTS/DTR (OS>1.14) 5: 1 Start Loc for TX [ P1\_VWC\_Ra ] 6: 0 Number of Locs to TX 7: 256 Termination Character for RX 8: 50 Max Characters to RX 9: 50 Time Out for CTS (TX) and/or RX (0.01 sec units) 10: 10 Start Loc for RX [ P4 VWC Ra ] 11: 1 Mult for RX

Appendix A: Using the Probes with CSI Dataloggers

```
12: 0
                 Offset for RX
15: Do (P86)
           Set Port 3 Low
1: 53
16: Excitation with Delay (P22)
 1: 1 Ex Channel
           Delay W/Ex (0.01 sec units)
Delay After Ex (0.01 sec units)
 2.0
 3: 50
 4: 0
            mV Excitation
;Repeat process
17: Do (P86)
 1: 43
           Set Port 3 High
    18: Port Serial I/O (P15)
     1: 1
              Reps
                8-Bit, TTL ASCII, 1200 Baud
     2: 0
                TX after CTS
     3: 0
                C8 TX/RX, No RTS/DTR (OS>1.14)
     4: 80
     4.
5: 1
                Start Loc for TX [ P1 VWC Ra ]
     6: 0
                Number of Locs to TX
     7: 256
                Termination Character for RX
     8: 50
                Max Characters to RX
     9: 50
                Time Out for CTS (TX) and/or RX (0.01 sec units)
                Start Loc for RX [ P5_VWC_Ra ]
    10: 13
                Mult for RX
    11: 1
                Offset for RX
    12: 0
19: Do (P86)
       Set Port 3 Low
1: 53
```

# Multiplexing the $ECH_2O-TE/EC-TM$ using the AM16/32 (or 416)

The most effective way to measure large numbers of  $ECH_2O-TE/EC-TM$  probes on non-Decagon dataloggers is to use the AM16/32 (or 416) multiplexer from Campbell Scientific. You can multiplex up to 32 probes on each multiplexer. An example CR10X program has been included to help you set up the probes correctly. It is written for five probes with the expectation that you will modify the program according to your needs.

#### Program Explanation

This program will excite, read, and collect data from five  $ECH_2O$ -TE/EC-TM probes. A wiring explanation is given in

Appendix A: Using the Probes with CSI Dataloggers

the text of the program. When you wire the multiplexer to the datalogger, there are a few things you MUST do. First, set your multiplexer in 2 x 32 mode using the dip switch on the multiplexer. Second, wire up all the control ports (RES, CLD, GRD, 12V, etc.) exactly as indicated in the text of the program. Failure to do this is the primary reason people struggle with multiplexer measurements. Third, note that you can hook up the SW-12V excitation (port H) and SE Ch. 1 (port L) to either COM-Odd or COM-Even ports (they are tied together).

To modify this program to your individual needs, simply adjust the loop counts to the number of probes you will be reading on the multiplexer. Note: This program does not have any output instructions by design. Please modify add output instructions to suit your needs.

Program:

;{CR10X} ; Example program to read 5 ECHO-TE probes ; using an AM16/32 ; The multiplexer is running in 2x32 mode ; The ECHO TE/EC-TM has three wires that go to the ; following on the multiplexer: Probe 1 (repeat for probes 2 through 5) ; White ---> 1H (2H for probe 2, etc) ; Red ---> 1L (2L for probe 2, etc) ; Bare ---> Grnd ; ; The multiplexer wiring should be as follows CR10X AM16/32 ; Cl ---> Res ; ---> Clk C2 ; 12 V ---> 12V ; ---> G ; G C4 ---> Odd L ; SW 12V---> Odd H ; ; Other wiring on the CR10X should be:

Appendix A: Using the Probes with CSI Dataloggers

---) SW 12 V CTRL C3 ; \*Table 1 Program 01: 30 Execution Interval (seconds) ; Change to meet application Turn on the multiplexer 1: Do (P86) 1: 41 Set Port 1 High ; Sets the number of times to increment the ; AM16/32 2: Beginning of Loop (P87) Delay 1: 0 2: 5 Loop Count Moves the multiplexer to the first channel 3: Do (P86) 1: 72 Pulse Port 2 4: Step Loop Index (P90) 1: 3 Step Turns on the switched 12V, powers up the ECHO-TE 5: Do (P86) 1: 43 Set Port 3 High Reads in the serial data from ECHO-TE. ; Delays to make sure all data has been delivered. ; The TX/RX command (#4) can be 40 or 3. Instruction ; 40 may not work on older datalogger operating systems. (pre 0.S., ; 1.14). Visit www.campbellsci.com/downloads for more information. It should wait 150 ms to receive the data. ; Any shorter and it will miss the info in. ; (The ECHO-TE is communicating at 1200 baud) The start location is incremented by 3 each time through the pro gram because the ECHO-TE is outputting three numbers each time. Please note the double dashed lines (--) in line 10: this must be present or the datalogger will overwrite data from each successive probe into the same 3 input locations. ; 6: Port Serial I/O (P15) 1: 1 Reps 2: 0 8-Bit, TTL ASCII, 1200 Baud 3: 0 TX after CTS C4 TX/RX, No RTS/DTR (OS>1.14) 4: 40 Start Loc for TX [ P1\_VWC\_Ra ] 5: 1 6: 0 Number of Locs to TX 7: 13 Termination Character for RX 8: 50 Max Characters to RX Time Out for CTS (TX) and/or RX (0.01 sec units) 9: 50 10: 1 -- Start Loc for RX [ P1\_VWC\_Ra ] 11: 1 Mult for RX 12: 0 Offset for RX

# ECH<sub>2</sub>O-TE/EC-TM Probe Operator's Manual Appendix A: Using the Probes with CSI Dataloggers

7: Do (P86) Set Port 3 Low 1: 53 8: End (P95)

## **Declaration of Conformity**

| Application of Council I            | <b>Directive:</b> 89/336/EE6                                           | )     |
|-------------------------------------|------------------------------------------------------------------------|-------|
| Standards to Which Con is Declared: | formity EN61326 : 1998<br>EN51022 : 1998                               | 3     |
| Manufacturer's Name:                | Decagon Devices, Inc<br>2365 NE Hopkins Court<br>Pullman, WA 99163 USA | t     |
| Type of Equipment:                  | Dielectric soi<br>moisture probe                                       | <br>) |
| Model Number:                       | ECH <sub>2</sub> O-TE/ECH <sub>2</sub> O EC-TM                         | [     |

### Year of First Manufacture:

2005

This is to certify that the ECH<sub>2</sub>O-TE and ECH<sub>2</sub>O EC-TM dielectric soil moisture probes, manufactured by Decagon Devices, Inc., a corporation based in Pullman, Washington, USA meet or exceed the standards for CE compliance as per the Council Directives noted above. All instruments are built at the factory at Decagon and pertinent testing documentation is freely available for verification.

## Index

### C

calibration dielectric 16 mineral 14 potting soil 15 soil-less media 15 Communication protocol 27 contact information 4 converting bulk EC to pore EC 17, 20 CSI loggers sample program for CR10X 30 using ECH2O TE probes with 29

## D

DataTrac configuring the ECHO TE in 11 downloading data using ECH2O Utility 25

### E

ECH2O Utility downloading data 25 Excitation voltage 27

### Η

how the TE works electrical conductivity 6 temperature 7 volumetric water content 6

## I

installation orientation 10 precautions 9 removing the probe 10

### Μ

Multiplexing using the CSI AM16/32 (or 416) 33

### S

seller's liability 4

### Т

Temperature how ECH2O TE measures 7

### W

warranty information 4